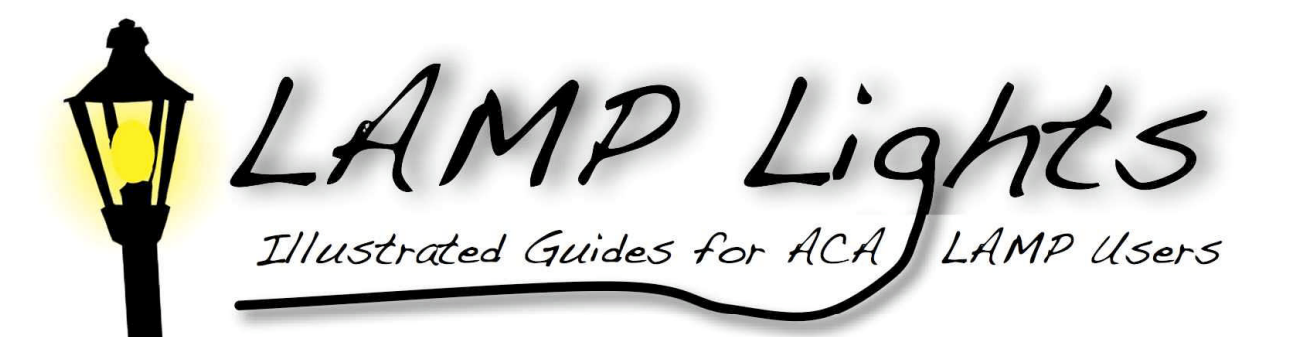

## Sakai Faculty User Manual Quick Start

For Sakai 2.6

Summer 2009

| LAMP Lig<br>Illustrated Guides for ACA                                                                                                    | Hts<br>AMP Users                                                                                                    | Quick Start—Set Up A Course                                                                                                    |
|----------------------------------------------------------------------------------------------------|----------------------------------------------------------------------------------------------------|----------------------------------------------------------------------------------------------------|
| Set Up A Course                                                                                                    | In My Workspace, select Worksite Setup. Select New.                                                                                                    | A <b>Course Website</b> is intended for the                                                                                                    |
| Worksite Setup  New Edit Delete                                                                                                    | <ul> <li>Select course website.</li> <li>Select Academic Term from the dropdown box.</li> <li>Continue.</li> <li>Continue.</li> </ul>                                                                                                    | A <b>Project Website</b> is intended for<br>non-classroom use, such as                                                                                                    |
| Worksite Setup Course/Section Information Course/Section(s) Selection - Spring 2009 You have thus far selected the following course/sect Please find an[other] course/section by entering the +Subject: +Course: +Section: 1 KC_ABCD 123 45 Add More Roster(s)? Continue Back Cancel                                                                                                    | <ul> <li>Under Subject, enter your school's alpha academic code, starting with the 2 digit school code and underscore, (i.e., KC_ABCD)</li> <li>Under Course, enter your academic course number (i.e., 123)</li> <li>Under Section, enter the institution-defined section number. At KCU, 95 or 94 are used to distinguish online courses from traditional classroom courses.</li> <li>Continue.</li> </ul>                                                                                                    | <ul> <li>committees, group project</li> <li>collaboration, etc. It is not bound by</li> <li>any academic term</li> <li>A Portfolio Website will be used to</li> <li>compile a portfolio for an individual</li> <li>student.</li> </ul> |
| Short Description (deployed in public<br>comboling the standard of the standard of | <ul> <li>Under Class Information, check to see that the site title information is as you requested.</li> <li>Under Description, enter the description of your course from your institutional catalog or as desired. You can use the box like a mini-word processor to change your fonts, colors, add picture, bullets, etc.</li> <li>Under Short Description, enter the catalog title of your course (i.e., English 101).</li> <li>Appearance, select your institutional designation from the drop down box.</li> <li>Site Contact Name will be the course professor.</li> <li>Site Contact Email will be the professor's email.</li> <li>Continue.</li> </ul> |                                                                                                    |
|                                                                                                    | <ul> <li>Under Tools, select the tools you may be using in the course. You can add or delete tools as you need to during the course.</li> <li>Definition and use of these tools will follow in separate sections for the tool.</li> </ul>                                                                                                    | <b>Site Stats</b> can track student<br>participation in the course. If this<br>might be a useful tool, select it early,<br>as the statistics are only tracked from<br>the time the tool is selected                                    |

|   | IAMP lights                           |  |
|---|---------------------------------------|--|
| Y | Illustrated Guides for ACA LAMP Users |  |

| ■ Site Info is always in the course. It is your site management portal                                                                                                    |                                                                                                    |
|----------------------------------------------------------------------------------------------------|----------------------------------------------------------------------------------------------------|
| Reuse material from other sites you own allows you to choose to bring<br>in materials from another course                                                                                                    |                                                                                                    |
| <ul> <li>If you have selected Email Archive, News, or Web Content, you will have a page to use to Customize Tools:</li> <li>Email Archive: for the site email address you can select anything to go in the yellow box. LAMP will direct any email communication to Contact Email selected under Class Information</li> <li>News: if you want to have one or more links to RSS feeds, enter the Title and URL here. You can select more links in the dropdown box, More News Tools?</li> <li>Web Content: If you want to link to a website, such as your textbook publisher, enter the Title and URL here. You can select more links in the dropdown box, More Web Content Tools?</li> </ul>                                                | There are 2 different tools for<br>managing email, <b>Messages</b> and<br><b>Email Archive</b> . Each tool allows you<br>to contact members of the site<br>individually or in groups. It will also<br>allow you to store messages sent and<br>received. This apparent redundancy is<br>the nature of open source and<br>indicates dynamic development of<br>tools as new ones come on and older<br>tools are phased out. |
| <ul> <li>Under Set Site Access you will make 2 choices</li> <li>Check Publish site if you are ready to make the site available. No one will see the site until you enter participants. If you do not select Publish site and enter members, they will not see the site until you publish it.</li> <li>Global Access makes the site "joinable" to anyone who logs on</li> <li>Continue</li> <li>Check over the site information. You can go back to correct or add.</li> <li>Select Request Site.</li> <li>Your site is now set up. You should see a new tab with your course title. To delete a course, click the check box and select Delete. You can edit the course by selecting Edit, or by going to the site to Site Info.</li> </ul> | Joinable sites can be handy for larger<br>courses. Students can be directed to<br>"join" the site at "My<br>Workspace/Memberships." You can<br>later deselect global access. If you<br>prefer more control over who may be<br>in your site, don't select this option.                                                                                                    |

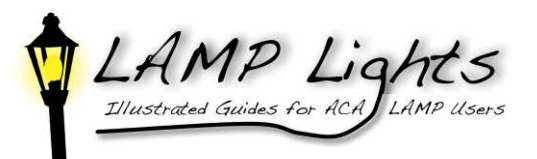

| Assignments                                                                                                    |                                                                                                    |  |  |
|----------------------------------------------------------------------------------------------------|----------------------------------------------------------------------------------------------------|--|--|
| Click Add to begin a new assignment                                                                                                    | Turnitin can only be accessed through                                                                                   |  |  |
| ■ Write <b>Title</b> of the assignment                                                                                                    | Assignments with "Attachments Only"                                                                                     |  |  |
| ■ Select the <b>Dates and Times</b> the assignment will be open to the                                                                    | accepted for Student Submissions:                                                                                       |  |  |
| student, due from the student, accepted from the student.                                                                                 | * Accept Until JUL 💟 9 💟 2009 💟                                                                                         |  |  |
| submitted                                                                                                    | No assignments can be subm     Student Submissions     Attachments only                                                 |  |  |
| <ul> <li>Grade Scale: select the type of grading you will be using. For<br/>Points, enter the maximum points on the assignment</li> </ul> | Number of resubmissions     Inline only       allowed     Inline and Attachments       * Grade Scale     Non-electronic |  |  |
| Assignment Instructions: Compose the assignment in the content<br>box. You may add an attachment further down on the page                 | 100.0 For points, onter m                                                                                               |  |  |
| • Select whether to add the assignment to the course <b>Schedule</b>                                                                      |                                                                                                    |  |  |
| • Select whether to add the open date to the <b>Announcement</b> .                                                                        |                                                                                                    |  |  |
| • Select whether to send student submissions for <b>Review</b> at                                                                         |                                                                                                    |  |  |
| Turnitin. These submissions must be made as attachments                                                                                   |                                                                                                    |  |  |
| rather than in the text editor box. To view report,                                                                                       |                                                                                                    |  |  |
| <ul> <li>select Assignment List.</li> </ul>                                                                                               |                                                                                                    |  |  |
| <ul> <li>select Grade under the Assignment title.</li> </ul>                                                                              |                                                                                                    |  |  |
| <ul> <li>select the icon in the Turnitin column by student.</li> </ul>                                                                    |                                                                                                    |  |  |
| • Select whether to add an <b>honor pledge</b> , that the <b>assignment</b> if fully the work of the student.                             |                                                                                                    |  |  |
| <ul> <li>Select whether to link the assignment to the Gradebook. Grading will be done in Assignments and sent to the Gradebook</li> </ul> |                                                                                                    |  |  |
| ■ Select whether/how you want to be notified of student submissions.                                                                      |                                                                                                    |  |  |
| ■ Add Attachment, if desired.                                                                                                    |                                                                                                    |  |  |
| <ul> <li>Select Post to publish the assignment, Preview to see the student view, Save Draft to finish later, or Cancel.</li> </ul>        |                                                                                                    |  |  |

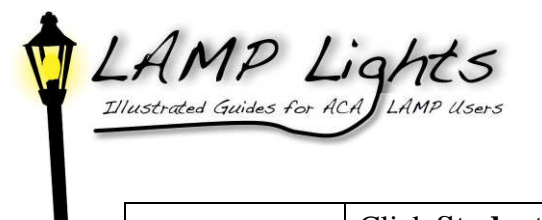

Assignments

|                        | Click <b>Student View</b> to see the <b>Assignments</b> as the student sees them.                                                                                                    |  |
|------------------------|----------------------------------------------------------------------------------------------------|--|
| Permissions            | Set your preferences for access by your students and teaching assistant.                                                                                                    |  |
| Additional information | You may select to give the student a Model Answer at a time you<br>choose, and/or a Private Note to yourself or other Instructors and/or<br>have an All Purpose Item for any or all selected members of the site |  |

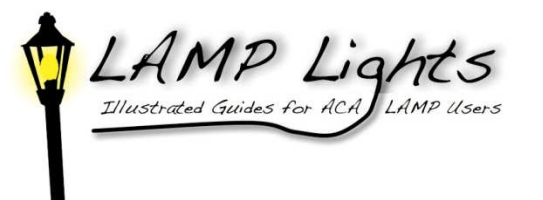

| Emailing         | There are multiple choices for email communications with the participants of you which participants will receive your email. All email options allow you to let stud send to any or all participants or to constrain their ability to compose/send email. | r course. All options let you choose<br>lents compose email in the tool to |
|------------------|----------------------------------------------------------------------------------------------------|----------------------------------------------------------------------------|
| Messages         | Select any or all participants by name or by role.                                                                                                    |                                                                            |
| Email<br>Archive | Can send email to/from your choice of email using a lamp.acaweb.org email tag.                                                                                                    |                                                                            |

This page is intentionally blank

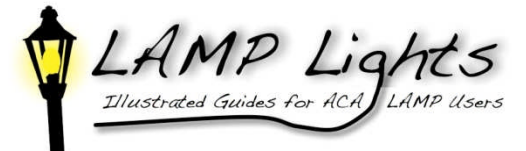

| Forums                      | <b>Forums</b> is the tool for course discussion. The instructor "posts" questions for students to discuss. The student "posts" his/her responses to either the instructor or to other students' comments. Students can be assessed on the quantity or quality of their comments.                                                                                                    |  |  |
|-----------------------------|----------------------------------------------------------------------------------------------------|--|--|
| New Forum                   | Go to <b>New Forum</b> at the top. Enter the <b>Forum Title</b> . You may enter a short description. The <b>Forum Description</b> should give an overview of any discussion(s) that may be posted in the <b>Forum</b> . Multiple <b>Topics</b> may be posted in the <b>Forum</b> . <i>Students will not see a Forum until a Topic is posted</i> .                                                                                                    |  |  |
|                             | Select the <b>Forum</b> options and <b>Permissions</b> . You can choose, for example, whether to send grades to the Gradebook, and who has permission to edit or delete postings                                                                                                    |  |  |
|                             | Under <b>Gradebook Item</b> , you can select to connect the <b>Forum</b> grade to an established item already in the <b>Gradebook</b> .                                                                                                    |  |  |
|                             | You can choose to save your forum as a draft or Save Settings & Add Topic.                                                                                                    |  |  |
| Save Setting<br>& Add Topic | Enter the Topic Title. You may enter a short description. Word the description with the body of the topic. You may add an attached file. Choose the topic options and permissions. You may Save Settings, Save Draft, or Save Settings & Add Topic. Save Settings will move you to the opening <b>Forums</b> page.                                                                                                    |  |  |
| Organize                    | Choose Organize if you want to change the order the forums/topics are viewed. Be sure to Save Settings.                                                                                                    |  |  |
| Template<br>Settings        | Set defaults for all forums. These defaults can be overridden in the individual forum.                                                                                                    |  |  |
| Statistics                  | Allows you to track participation by members of the site.                                                                                                    |  |  |
| Assessing the<br>Forum      | When you want to review student submissions, click on the title of the Topic. You will see<br>the Threads started by the students. Threaded discussion may be ongoing by students<br>responding to each other. When you click on the Thread title, you will see the remarks<br>made. You can respond to the remarks/threads by click on Reply above the remark. Click<br><b>Show Other Actions</b> . Here you can Grade, Edit, or Delete the remark. |  |  |

| Grade Forum<br>Message          | Select the Gradebook item that is matched with the comment. Enter the points for the grade and any comments you want to make. Click <b>Submit Grade</b> .   |  |
|---------------------------------|----------------------------------------------------------------------------------------------------|--|
| Edit/Delete<br>Forum<br>Message | Lets you directly edit or delete the student-submitted text.                                                                                                |  |
| Forum/Topic<br>Settings         | Allows you to change the way the Forum/Topic is presented.                                                                                                  |  |
| Template<br>Settings            | Allows you to control the way all the forums/topics in the site are presented.                                                                              |  |
| Statistics                      | Summarizes the activity of the participants in the <b>Forums</b> . Clicking on the student's name allows you to see the details of that student's activity. |  |

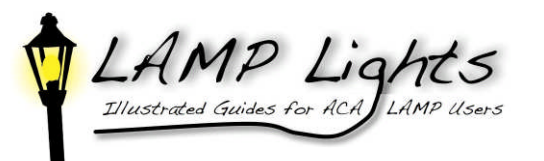

| Gradebook          | Items are generally added to the Gradebook through the tool that is originating the item, i.e., linking to the Gradebook in Assignments or Tests & Quizzes. These are also graded within the tool. An item can be added to the Gradebook that is assessed outside of Sakai and the grade entered manually.                                                                                                    |                                                                                                    |  |  |
|--------------------|----------------------------------------------------------------------------------------------------|----------------------------------------------------------------------------------------------------|--|--|
| Gradebook<br>Items | <ul> <li>Gradebook opens to Gradebook Items, showing the items that are in the Gradebook either from other tools or previously added separately</li> <li>Change course grade options allows you to change the grading scale or the type of grade and whether or how much the students can see of their grades. To change the grading scale, simply replace the new values next to the letter grade. To let students see their grades, click the box, Display course grade to students now.</li> <li>Add Gradebook Item allows you to add a Gradebook item that has not originated in a Sakai tool. If you want to change the content of an item, go to the originating tool. You can change the grade value by clicking Edit next to the item title</li> </ul> | The column with this symbol<br>is the current Sort column. Click on<br>another column title if you want to<br>sort by that title (i.e., Student<br>Name, Title, etc. |  |  |
|                    | Import gradebook item from spreadsheet allow you to upload an Excel spreadsheet or other CSV spreadsheet.                                                                                                    |                                                                                                    |  |  |
| All Grades         | <ul> <li>View the grade roster by Student Name</li> <li>Export your Gradebook to Excel or other CSV spreadsheet</li> </ul>                                                                                                    |                                                                                                    |  |  |
|                    | <ul> <li>If you have composed sections or groups, or have created categories (see below), you can choose to view by Section/Groups or Gradebook Categories</li> <li>Click on the student's name to see what the student sees, or to see that individual's grades</li> </ul>                                                                                                    |                                                                                                    |  |  |
| Course<br>Grades   | Override a grade already entered in the student's box under <b>Grade Override</b> .<br>A grade of 0 or greater must be entered for the item to be calculated in the course grade. Select <b>Calculate Course Grades</b> after any changes.                                                                                                    |                                                                                                    |  |  |
| Gradebook          | Determine whether the Gradebook should be entered in Points or Percentages,                                                                                                    |                                                                                                    |  |  |

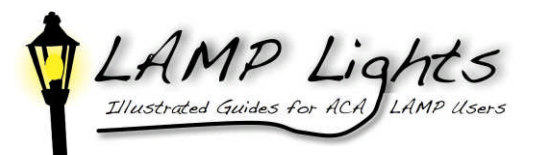

| <ul> <li>n Gradebook Setup,</li> <li>Select whether you will grade in points or percentages. Categories groups types of assessments together, i.e. all quizzes.</li> <li>Select the overall percentage that the quizzes will count toward the final.</li> </ul>                                                                                                    | Gradebook Setup<br>Grade Entry<br>threwill you online your graded<br>Periot<br>Periot<br>Procestagus<br>Gradebook Remo Diplays<br>Diplay released Goldbook Terms to students                                                                                                    |
|----------------------------------------------------------------------------------------------------|----------------------------------------------------------------------------------------------------|
| <ul> <li>Select the overall percentage that the quizzes will could toward the final grade.</li> <li>Save changes and return to Gradebook Items</li> <li>Categories are listed above the Gradebook Items, with the items listed in a category, "Unassigned"</li> <li>Select "Edit" for the item you will assign.</li> <li>Select the Category for the item</li> <li>Select whether to release the grade to students and include the item in grade calculation and Save Changes</li> <li>Repeat the last two steps for the rest of the Gradebook Items</li> </ul> | Tric on means a graduable life in their making or entiting the graduable in         Categories (wights)         Categories (wights)         Testude a statigner from the curse grade, use th for the weight.         Decadaries (wights)         Testude a statigner from the curse grade, use th for the weight.         Decadaries (wights)         Testude a statigner from the curse grade, use th for the weight.         Decadaries (wights)         Decadaries (wights)         Decadaries (wights)         Decadaries (wights)         Decade (wights)         Decade (wights)         Trice *         Decade (wights)         Tride *         Due Date (mm/dd/yy)         Category         Utacatigner         Utacatigner         Our Date (mm/dd/yy)         Distering Assignments         Packase this item to Students         Distering Assignments         Packase this item in course grade weice weice wei |
| Change the grade scale, make the grades pass/fail, display or hide the grades rom students.                                                                                                    |                                                                                                    |
| <ul> <li>Download Spreadsheet Template opens up an Excel spreadsheet with Student D and Student Name columns and any grades already in the Gradebook.</li> <li>Student ID is the student's email</li> <li>Edit the spreadsheet as desired; save in as a .csv file type.</li> <li>In Sakei, browse to your file and import your revised spreadsheet.</li> </ul>                                                                                                    |                                                                                                    |
|                                                                                                    | grade. Your Category total is 100% of the final grade.<br>Save changes and return to Gradebook Items<br>Categories are listed above the Gradebook Items, with the items listed in a<br>category, "Unassigned"<br>Select "Edit" for the item you will assign.<br>Select the Category for the item<br>Select whether to release the grade to students and include the item in grade<br>calculation and Save Changes<br>Repeat the last two steps for the rest of the Gradebook Items<br>hange the grade scale, make the grades pass/fail, display or hide the grades<br>om students.<br><b>ownload Spreadsheet Template</b> opens up an Excel spreadsheet with Student<br>of Student Name columns and any grades already in the Gradebook.<br><b>Student ID</b> is the student's email<br>Edit the spreadsheet as desired; save in as a .csv file type.<br>In Sakai, browse to your file and import your revised spreadsheet.                                                                                                    |

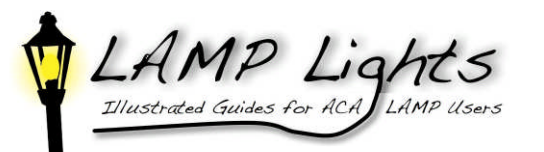

| Membership                                                                                                    |                                                                                                    | Membership is the page                                                                                                    | pace                                                                                                    |                                                                                                    |                                                                                                    |
|----------------------------------------------------------------------------------------------------|----------------------------------------------------------------------------------------------------|----------------------------------------------------------------------------------------------------|----------------------------------------------------------------------------------------------------|----------------------------------------------------------------------------------------------------|----------------------------------------------------------------------------------------------------|
| Membership<br>My Current Sites   <u>Joinable Site</u><br>My Current Sites<br>The list below includes all sites<br><u>Worksite A</u><br>ACA Content Repository<br><u>Unioin</u><br>ACA DCDM Workshop                                                                                                    | es<br>you currently belong to.<br>Description<br>This project site contains a rejinstitutions.<br>"The Summer of Sakai" | link that will show you<br>what sites you currently<br>belong to. Sites beginning<br>ACA are LAMP<br>resources sites that may<br>contain valuable<br>information for your<br>success in Sakai. Some of | Home M<br>Profile % M<br>mbership & Jo<br>Schedule #<br>Ite Setup #<br>frerences @<br>Miki // A<br>Help @ A                                                            | lembership<br>ly Current Sites   Joina<br>Jinable Sites<br>he list below includes site:<br><u>vorksite &amp;</u><br>85 E-Meetings<br>Jain<br>8_ART 135 99 F06<br>Jain<br>3.am | ble Sites<br>s that can be joined.<br>Description<br>Art Photography 1 ~ Introduction to Digit<br>film |
| Image: Construction definition       Orientation definition definition definition       Orientation definition       Statution definition         Image: Construction definition       ACA Faculty Sakai Support       This site is the portal to provid       These sites are Joinable         Image: Construction definition       ACA Faculty Sakai Support       This site is the portal to provid       These sites are Joinable         Image: Construction definition       ACA Faculty Sakai Support       This site is the portal to provid       Sites. You can join them         Image: Construction definition       ACA Learning Repository       This project site contains cont       Sites. You can join them         Image: Construction definition       ACA Student Sakai Support       A place where students can set       ACA Trainers' Resources       A pool of resources for use by | AI<br>AI                                                                                                    | CA Content Repository<br>Join<br>CA DCDM Workshop<br>Join<br>CA Faculty Sakai Support<br>Join                                                                                                    | This project site contains a repository of<br>institutions. "The Summer of Sakai" Orientation & Sakai Tools (Communicatic This site is the portal to provide faculty a |                                                                                                    |                                                                                                    |

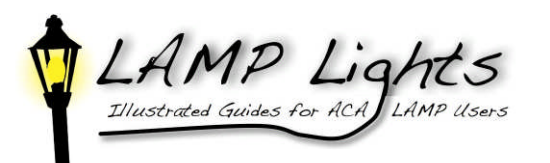

| My Workspace Tab                                                                                                    |                                                                                                    |                                         |
|----------------------------------------------------------------------------------------------------|----------------------------------------------------------------------------------------------------|-----------------------------------------|
| Logout                                                                                                    | Message of the Day                                                                                                    | This is what you see when               |
| My Workspace                                                                                                    | • Options-Set how you want to see                                                                                                    | you open My Workspace,                  |
| Norm     Descent       Warnlership     SARA1 2.5.1 NB TALLED - As of May 11, 2008, LAMP is now using Sakai release 2.5.1. Sakai 2.5 was released earlier this year. Now that the 2.51 release is out, LAMP has       Warnlership     SARA1 2.5.1 NB TALLED - As of May 11, 2008, LAMP is now using Sakai release 2.5.1. Sakai 2.5 was released earlier this year. Now that the 2.51 release is out, LAMP has       Warnlership     SARA1 2.5.1 NB TALLED - As of May 11, 2008, LAMP is now using Sakai release 2.5.1. Sakai 2.5 was released earlier this year. Now that the 2.51 release is out, LAMP has       Warnlership     Samp constraints of the saking constraint release of Sakai release 0.5 with the may be a few small issues as this new release settles in to the LAMP environment, and let your edge, only on the "leading edge."       With Vitic     Yes       Warnlership     Warnlership       Warnlership     Warnlership       Warnlership | <ul> <li>the Message of the Day</li> <li>Calendar-Your combined<br/>Schedule</li> </ul>                                                                                                  | and how you can<br>customize the space. |
| My Account                                                                                                    | Reset your password or your email                                                                                                    |                                         |
| Preferences                                                                                                    | <ul> <li>Opens to the page for modifying your Sakai tabs</li> <li>Change time zone</li> <li>Change language</li> <li>Your preference in receiving low priority notifications.</li> </ul> |                                         |
| Resources                                                                                                    | Your personal Resources tool.                                                                                                    |                                         |
| Wiki                                                                                                    | Your personal Wiki                                                                                                    |                                         |
| Worksite Setup                                                                                                    | Where you start composing your courses.                                                                                                    |                                         |

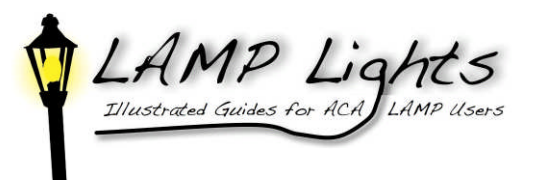

| Resources            | The <b>Resources</b> tool is the location to store all your course related files in a My Documents sort of way. In <b>My Workspace</b> , you can store master files to easily move them in to multiple courses. Materials can be stored in specific course sites and can be added from other sites with <b>Resources</b> and/or <b>Drop Box</b> .                                                                                                    |                                                                                                    |  |
|----------------------|----------------------------------------------------------------------------------------------------|----------------------------------------------------------------------------------------------------|--|
| Site<br>Resources    | <ul> <li>To add folders for your file structure, click the Add dropdown box, Create Folders.</li> <li>Compose the folder's name</li> <li>You can compose details for the folder by clicking, "Add details for this item.</li> <li>Click "Add Another Folder to make another folder.</li> <li>When you are finished adding folders, click Create Folders Now.</li> </ul>                                                                                                  | To make the most effective use of<br>this tool, plan how your file<br>structure should be set up. You<br>could start with folders titled<br>Documents, Images, PowerPoints.<br>Or you could do folders by Unit or<br>Module. |  |
|                      | <ul> <li>To upload files to your folder, click Upload Files in the Add dropdown box.</li> <li>Browse your computer to your file location</li> <li>Select the title you want displayed for your file</li> <li>You can add details such as copyright information and dates for the file to be viewable, etc., by clicking Add details for this item.</li> <li>Click Add Another File to create additional files</li> <li>When finished, click Upload Files Now.</li> </ul> | If you plan to use Presentations<br>tool, you must have a Resources<br>folder titled "Presentations" loaded<br>with individual photos that are<br>prepared to be your Presentation.                                          |  |
|                      | To delete, copy or move a file or folder, click the check box next to the title and click the appropriate action above the folder list, or select in the <b>Actions</b> dropdown box.                                                                                                    |                                                                                                    |  |
| Managing<br>graphics | When you upload a graphic into a Resources file and then open it, it is assigned<br>a URL which you can then copy/paste into anyplace you want to use that<br>graphic, such as maps in a geography quiz, art in a humanities assignment.                                                                                                    |                                                                                                    |  |

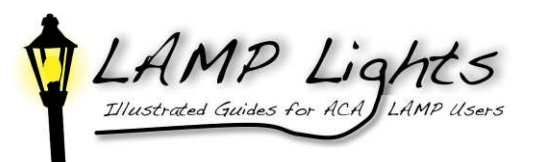

| Site Info                | Once the course is created, this is the place you go to manage any changes. This is the basic go to area for managing a site.                                                                                                    |                                                                                                    |  |
|--------------------------|----------------------------------------------------------------------------------------------------|----------------------------------------------------------------------------------------------------|--|
| Edit Site<br>Information | <b>Edit site description, site contact information</b> , the "skin" <b>appearance</b> , the school branding.                                                                                                    | Course sites will have the school<br>logo; project sites will have ACA<br>logo                                                                                                    |  |
| Edit Tools               | Add or remove tools for your course.                                                                                                    |                                                                                                    |  |
| Add<br>Participants      | Anyone participating in your course is added here. Add Participants gives<br>you 2 boxes. The upper box is where email addresses are entered. Type email<br>address, Enter, email address, Enter, etc. If all the participants in the class have<br>the same role, click Continue. If there are participants of different roles<br>(student, teaching assistant, instructor) click Assign each participant a role<br>individually.<br>The lower box of "Non-official Participants" is a way to allow "guests" to<br>view your site. They will not have the necessary institutional email address.<br>This list of guest accounts is deleted at the end of every semester. Guests do<br>not have the ability to add to or change anything on the site.<br>Click Continue<br>Check to be sure the student names are correct.<br>Click whether or not you want emails sent to participants' addresses. Confirm<br>the final list and actions. Click Finish | It may be quicker to enter students<br>and instructors in separate batches<br>to avoid having to individually<br>assign roles.<br>If email addresses come up in an<br>error message, check to see if there<br>is a mistake, find the address in the<br>list and correct it. If you cannot<br>enter an email for that student,<br>contact the coordinator, Terry<br>Golightly or Anna Kautzman, to<br>verify the student's account. |  |
| Manage<br>Access         | If you want to change the <b>Publish Site</b> status or change the role for people coming on the site, go to <b>Manage Access.</b>                                                                                                    |                                                                                                    |  |

| Syllabus | You may already have your syllabus prepared, or you may create your syllabus here. (This may be decided by institutional standards) |                                    |  |
|----------|----------------------------------------------------------------------------------------------------|------------------------------------|--|
|          | Click Create/Edit                                                                                                    |                                    |  |
|          | Click Add                                                                                                    | Information in the Content box may |  |

15

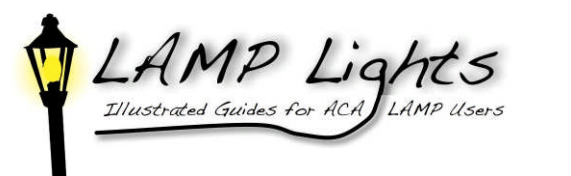

| <ul> <li>Enter the Title</li> <li>You may paste or compose information in the Content box</li> <li>You may Add attachment</li> <li>You may also decide whether to email participants about the addition or change to your syllabus.</li> <li>Select Post, Preview, Save Draft, or Cancel</li> </ul> | be your syllabus pasted into the<br>box, or you may want to add<br>informal comments and Add your<br>syllabus as an attachment. (Check<br>institutional standards.) |
|----------------------------------------------------------------------------------------------------|----------------------------------------------------------------------------------------------------|
| <ul> <li>If you have your syllabus at another internet location, click Redirect.</li> <li>Enter the URL of the internet location of your syllabus</li> <li>Select Save</li> <li>Preview allows you to see what the student sees.</li> </ul>                                                         |                                                                                                    |

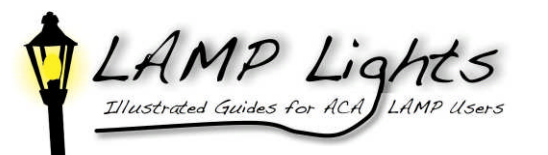

Syllabus

Assignments Tool Compose a new assignment, 4 View assignment, 5 Emailing, 6 Email Archive, 6 Messages, 6 Forums, 8 Gradebook All Grades, 10 Course Grade Options, 11 Course Grades, 10 Gradebook Items, 10 Gradebook Setup, 10 Import Grades, 11 Gradebook, 10 My Workspace Membership see all your current sites, 12 My Workspace Tab, 13 Resources, 14 Resources Tool Add/Manage Resources, 14 Managing graphics in your site, 14 Set Up A Course, 2 Site Info, 15 Add Participants, 15 Edit Site Information, 15 Edit Site Information, 15 Edit Tools, 15 Manage Access, 15 Syllabus, 15